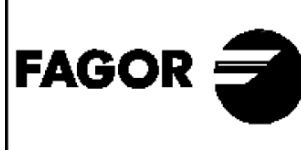

## DECLARACION DE CONFORMIDAD DECLARATION DE CONFORMITÉ DECLARATION OF CONFORMITY DECLARAÇÃO DE CONFORMIDADE

Fabricante/ Fabricant/ Manufacturer/ Fabricante :

FAGOR ELECTRONICA, S.COOP.

Dirección/ Adresse/ Address/ Direçao :

B° San Andrés s/n - P.O. Box 33 20500 MONDRAGON (Guipúzcoa) Spain

NIF / VAT :

F-20 027975

Declara bajo su exclusiva responsabilidad la conformidad del producto : Declare, sous notre responsabilité, la conformité du produit : Declare under our own responsibility the conformity of the product : Declara exclusiva responsabilidade a conformidade do producto :

## IFL 6/7000

Según los requerimientos de las Directivas del Parlamento Europeo: Selon les especifications des Directives du Parlament Européen : According to the specifications of directives of the European Parliament: Com as especificações da Directivas do Parlamento Europeu:

| ЕМС | 89/336/EEC |
|-----|------------|
| LVD | 73/23/EEC  |

Para su evaluación se han aplicado las Normas: Pour l'évaluation ont étais appliqués les Normes: For the evaluation, the following Standards were applied: Para a avaliação, os seguintes Normas foram aplicados :

> UNE - EN 50083-1: 1996 UNE - EN 50083-2: 1996

Fecha: **OCT. 1997** Date:

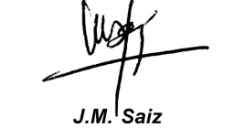

Signature:

Firma:

Jefe Calidad Tratamiento de Señal Head of Quality Dept., Signal Processing

## Fagor Electrónica, S.Coop.

San Andrés, s/n. P. O. Box 33 E-20500 Mondragón (Spain) Tel. +34 943 712 526 Fax +34 943 712 893 E-mail: rf.sales@fagorelectronica.es www.fagorelectronica.com

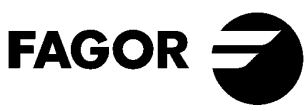

# IFL 6000 IFL 6000 - T

# IFL 7000 IFL 7000 - T

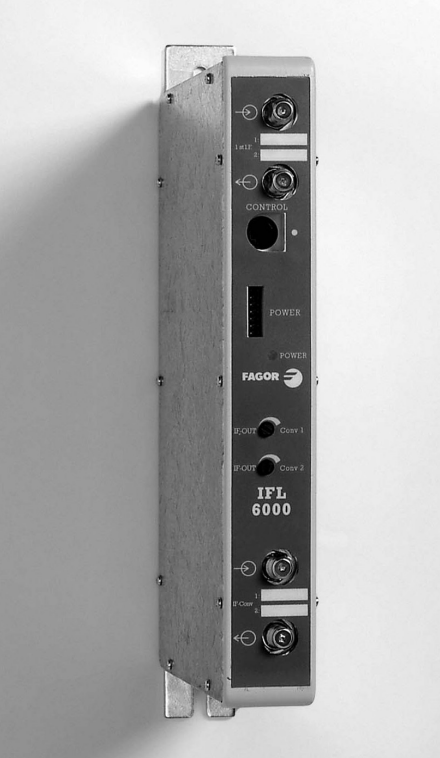

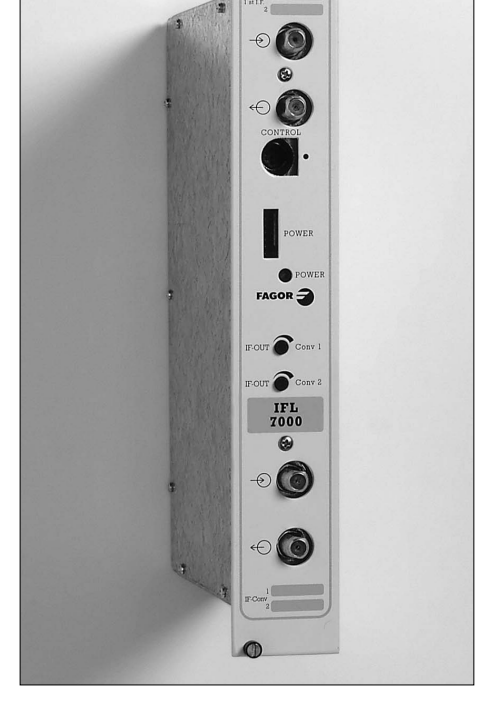

- Conversor de 1ª FI SAT
- 1 Z.F. Konverter
- BIS Convertisseur
- 1st IF Converter
- 1<sup>a</sup> FI SAT Convertitore
- 1<sup>ª</sup> FI SAT Convertidore

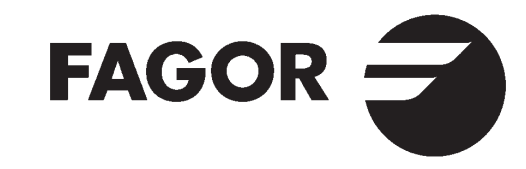

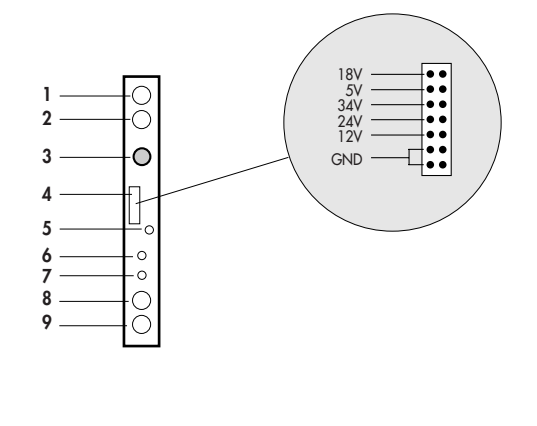

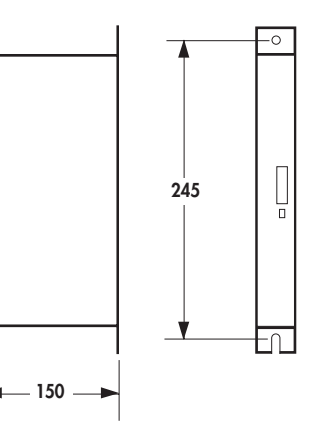

| CONTROLES<br>1. Entrada FI (+LNB)<br>2. Salida LNB<br>(Entrada FI, IFL-T)<br>3. MINI DIN 8 para Unidad<br>de Control - UCF 100<br>4. Bus de Alimentación<br>5. LED de Alimentación<br>6. Regulación Nivel de<br>Salida Conversor 1<br>7. Regulación Nivel de<br>Salida Conversor 2<br>8. Entrada mezola 1º FI<br>otros módulos<br>9. Salida 1º FI convertida | REGLER<br>1. ZF eingang (+LNB)<br>2. Ausgang LNB<br>(ZF eingang, IFL-T)<br>3. MINI DIN 8 für die<br>Steuereinheit (UCF-100)<br>4. Versorgungsbus<br>5. Versorgungs-LED<br>6. Einstellung Ausgang-<br>spegel Konverter 1<br>7. Einstellung Ausgang-<br>spegel Konverter 2<br>8. Mischeingang 1. ZF<br>andere Module<br>9. Ausgang 1. ZF<br>umgewandelt | COMMANDES 1. Entrée BIS (+LNB) 2. Sortie LNB (Entrée BIS, IFL-T) 3. Prise MINI DIN pour<br>le programmateur<br>(UCF 100) 4. BUS d'alimentation 5. Témoin d'alimentation 6. Réglage du niveau de<br>sortie Convertisseur 1 7. Réglage du niveau de<br>sortie Convertisseur 2 8. Entrée BIS du module | CONTROLS<br>1. IF input (+LNB)<br>2. LNB output<br>(IF input, IFL-T)<br>3. MINI DIN 8 for<br>UCF-100 control unit<br>4. Supply bus<br>5. Power supply LED<br>6. Converter 1 output<br>level adjustment<br>7. Converter 2 output<br>level adjustment<br>8. Other module 1st IF<br>mix input<br>9. 1st converted IF | CONTROLLI<br>1. Ingresso FI (+LNB)<br>2. Uscita LNB<br>(Ingreso FI, IFL-T)<br>3. MINI DIN 8 per Unitá<br>di Controllo UCF 100<br>4. Bus di Alimentazione<br>5. LED di Alimentazione<br>6. Regolazione livello<br>uscita convertitore 1<br>7. Regolazione livello<br>uscita convertitore 2<br>8. Ingresso mix 1™ FI<br>altir moduli<br>9. Uscita 1™ FI | DESCRIÇÃO<br>1. Entrada FI (+LNB)<br>2. Saida LNB<br>(Entrada FI, IFL-T)<br>3. MINI DIN 8 para Unidade<br>de Controlo UCF 100<br>4. Bus de Alimentação<br>5. LED de Alimentação<br>6. Regulação nível saida<br>Convertedor 1<br>6. Regulação nível saida<br>Convertedor 2<br>8. Entrada mistura 1º FI<br>outros módulos<br>9. Saida 1º FI Convertida |
|----------------------------------------------------------------------------------------------------|----------------------------------------------------------------------------------------------------|----------------------------------------------------------------------------------------------------|----------------------------------------------------------------------------------------------------|----------------------------------------------------------------------------------------------------|----------------------------------------------------------------------------------------------------|
| 9. Salida 1º Fl convertida                                                                                                    | 9. Ausgang 1. ZF<br>umgewandelt                                                                                                    | <ul> <li>9. Sortie et passage BIS convertie</li> </ul>                                                                                                    | 9. 1st converted IF<br>output                                                                                                    | 9. Uscita 1™ Fl<br>convertita                                                                                                    | 9. Saída 1ª FI Convertida                                                                                                    |

Característiques principales

Main specifications

Características principales Haupteigenschaften

Caratteristiche principali Característiques principais

| E                                       | D                                     | F                                             | GB                                        |                                       | Р                                     | IFL 6000 / 6000 -T<br>IFL 7000 / 7000 -T |
|-----------------------------------------|---------------------------------------|-----------------------------------------------|-------------------------------------------|---------------------------------------|---------------------------------------|------------------------------------------|
| Capacidad por<br>módulo IFL             | Kapazität pro<br>IFL-Modul            | Capacité par<br>module IFL                    | Capacity per<br>IFL module                | Capacità per<br>modulo IFL            | Capacidade por<br>módulo IFL          | 2 Transpondedores                        |
| Banda de sintonía<br>de entrada         | Abstimmbereich<br>Eingang             | Fréquences<br>d'entrée                        | Input tuning band                         | Banda di sintonia<br>in ingresso      | Banda de sintonia<br>de entrada       | 950-2150 MHz                             |
| Nivel de entrada                        | Eingangspegel                         | Niveau d'entrée                               | Input level                               | Livello di ingresso                   | Nível de entrada                      | 59 - 87 dBµV                             |
| Control Automático<br>de Ganancia       | Automatische<br>Verstärkungskontrolle | Côntrole automatique<br>de Gain               | Automatic gain<br>control                 | Controllo automatico<br>del guadagno  | Controlo automático<br>de ganho       | 40 dB                                    |
| Pérdidas de paso<br>1ª FI en la entrada | Signaldämpfung<br>1. ZF am Eingang    | Perte de passage<br>BIS en entrée             | 1 <sup>st</sup> IF stage loss<br>at input | Perdite di passo<br>1ª Fl in ingresso | Perdas de passagem<br>1ª FI à entrada | 1,5 dB                                   |
| Segunda Fl                              | Zweite ZF                             | Seconde Fl                                    | 2 <sup>nd</sup> IF                        | 2ª FI                                 | Segunda Fl                            | 479,5 MHz                                |
| Anchura segunda<br>FI (FOS)             | ZF-Brandbreite<br>(FOS)               | Largeur de bande<br>2 <sup>ème</sup> FI (FOS) | 2 <sup>nd</sup> IF width                  | Larghezza 2ª<br>FI (FOS)              | Largura segunda<br>FI (FOS)           | 27 / 36 Conmutable                       |
| Banda de sintonía<br>de salida          | Abstimmbereich<br>Ausgang             | Fréquences de<br>sortie                       | Output tuning band                        | Banda di sintonia<br>in uscita        | Banda de sintonia<br>de saída         | 950-2150 MHz                             |
| Nivel de salida                         | Ausgangspegel                         | Niveau de sortie                              | Output level                              | Livello di uscita                     | Nível de saída                        | 80 dBµV                                  |
| Pérdidas de paso<br>1ª Fl en la salida  | Signaldämpfung<br>1. ZF am Eingang    | Pertes de passage<br>BIS en sortie            | 1st IF stage loss at output               | Perdite di passo<br>1ª Fl in uscita   | Perdas de passagem<br>1ª FI à saída   | 1,5 dB                                   |
| Regulación nivel a<br>la salida         | Einstellung Pegel<br>am Ausgang       | Réglage de niveau<br>en sortie                | Output level<br>adjustment                | Livello d'uscita                      | Regulação nível<br>à saída            | -20 dB                                   |
| Temperatura de<br>funcionamiento        | Betriebstemperatur                    | T° de<br>fonctionnement                       | Operating<br>temperature                  | Temp. di<br>funzionamento             | T <sup>a</sup> de<br>funcionamento    | 0-50° C                                  |

## INSTALACIÓN Y PUESTA **FN MARCHA**

## 1. Conexionado

- Sujetar los módulos en el bastidor según el orden indicado en el ejemplo de aplicación de la pág. 6.
- Realizar la distribución de la señal de las LNB's mediante el puente coaxial F-F (Ref. 84031) v cargar con 75Ω (Ref. 84011) las salidas libres.
- Unir la Salida de 1ª Fl de satélite (9) de cada módulo IFL con la Entrada Mezcla (8) del módulo siguiente según lo indicado en el ejemplo de aplicación y cargar con  $75\Omega$  (Ref. 84011) la entrada libre.
- Conectar los cables de baiada de las LNB's en las Entradas de LNB's (1) correspondientes
- Conectar el Bus de Alimentación (4) entre los módulos y la Fuente de alimentación SPS
- Enchufar la Fuente de alimentación a la red.

## 2. Programación

- Conectar la unidad de control UCF 100 (Ref. 85100) en el MINI DIN 8 (3) del IFL a programar. Se visualizarán unos segmentos horizontales en el display "----". • Existen 2 modos de programación del
  - IFL:
  - Modo Canalizado
- Modo Manual El equipo se suministra, programado

## en Modo Canalizado. 2.1 Modo Canalizado Frecuencia de salida ajustable en saltos de 40 MHz (tabla 3) BW 36 MHz.

2.1.1 Pulsar la tecla F (Función) y aparecerá el mensaje "In 1" (frecuencia de entrada conversor 1).

- 2.12 Pulsar las teclas 🛋 ó 💌 hasta sintonizar la frecuencia central del transpondedor que se desea convertir.
- 2.13 Pulsar dos veces la tecla Fi aparecerá el mensaie "Ou 1" (frecuencia de salida conversor 1).
- 2.14 Pulsar las teclas 🛋 ó 🔽 hasta sintonizar la frecuencia central de salida deseada.
- 2.15 Pulsar dos veces la tecla FL aparecerá el mensaje "In 2 " (frecuencia de entrada conversor 2).
- 2.16 Repetir el mismo proceso que en el Conversor 1 (pasos 2.1.2 ..... 2.1.4) 2.17 Pulsar la tecla M (Memoria), para
- memorizar los datos programados anteriormente. Si no se pulsa M los datos se memorizarán automáticamente después de 2 horas desde la última operación realizada.
- 2.18 El equipo evita el solapamiento de las frecuencias de salida de los conversores de un mismo módulo IFL (sólo en modo canalizado). Frec. "Ou 1" - Frec. "Ou 2" > ± 40 MHz.

## 2.2 Modo Manual Frecuencia de salida aiustable en saltos de 2 MHz.

- Para cambiar de Modo se debe mantener presionada la tecla M durante cinco segundos apareciendo en el display "-.-.-. 2.2.1 Pulsar la tecla F aparecerá el
- mensaje "I.n. .1.". 2.22 Pulsar las teclas 🔊 ó 🔽 hasta sintonizar la frecuencia central del
- transpondedor que se desea convertir. 2.23 Pulsar dos veces la tecla 🔳 aparecerá el mensaie "b.1.3.6." (selección de la anchura del FOS) y pulsar la tecla i ó r para variar la anchura de banda del filtro FOS 36 MHz "b.1.3.6." ó 27 MHz "b.1.2.7.".
- 2.24 Pulsar la tecla F aparecerá el mensaie "0.u. .1.".
- 2.25 Pulsar las teclas 🛋 ó 💌 hasta sintonizar la frecuencia central de salida deseada.
- 2.26 Pulsar dos veces la tecla FI. aparecerá el mensaje "I.n. .2. ' 2.27 Repetir el mismo proceso que en el
- Conversor 1 (pasos 2.2.2 ..... 2.2.5)
- 2.28 Pulsar la tecla M , para memorizar los datos programados anteriormente. Si no se pulsa M los datos se memorizarán automáticamente después de 2 horas desde la última operación realizada.
- El equipo no permite sintonizar las frecuencias de salida si se cumplen las siguientes incompatibilidades entre los conversores de un mismo módulo:  $\Omega_{II} + 479.5 \text{ MHz} = \ln + 18 \text{ MHz}$  $0u 1 - 0u 2 = 0u 2 \pm 18 MHz$

0u 2 - 0u 1 = 0u 1 ± 18 MHz Si al sintonizar la frecuencia de entrada deseada los dígitos del display parpadean, significa que existe alguna colisión entre los dos conversores del mismo módulo, no permitiendo la memorización en este estado. Para resolver el estado de colisión se debe realizar lo siquiente:

- Pulsar 🗈 , y el microprocesador sitúa el equipo directamente en la frecuencia de salida obieto de la colisión poniéndola en "OFF" (Ou 1 Ó Ou 2 ).
- Seleccionar otra frecuencia de salida si es posible, y en caso contrario realizar la conversión en cuestión en otro módulo IFL.

## Notas:

- Para desactivar un conversor programar "OFF" en la rueda de frecuencias de entrada y salida.
- Pulsando simultaneamente las teclas My F, se realiza un RESET del equipo a los valores iniciales de fábrica.
- In 1 v Ou 1 en "OFF": In 2 y Ou 2 en "OFF".

## 3. Aiuste del nivel de salida del bastidor completo

- Extraer el puente coaxial F-F que une la salida de los módulos IFL con el amplificador IFA (punto A figura 1 pág. 6) e insertar un medidor de nivel en ese punto.
- Aiustar el nivel de todos los. transpondedores a 75 dBuy (ver nota) mediante los reguladores de nivel (6.7).
- Colocar el puente coaxial F-F que une los IFL con el amplificador IFA.
- Regular el amplificador al nivel necesario midiendo en la frecuencia más alta. El amplificador IFA tiene una ecualización fija de 8 dB entre 950 MHz v 2150 MHz.
- Aiustar el nivel operativo teniendo en cuenta el nivel máximo de salida (IFA 125 dBuy, DIN 45004 B-35 dBc) v la reducción en función del número de transpondedores procesados.

(**ш**)

## Tabla 1

| Nº Transponde | dores | 10 | 20  | 32  | 50  |
|---------------|-------|----|-----|-----|-----|
| Red           | dB    | -7 | -10 | -12 | -14 |

## 3.1. Recomendaciones

- El nivel de salida máximo del amplificador IFA no debe ser superior a 113 dBuy para 30 Transpondedores.
- Los conversores cuva frecuencia de salida sea más alta, deben estar cerca del amplificador IFA para que las frecuencias altas pasen por el menor número de puentes coaxiales F-F.
- Cuando se distribuyan las señales MATV (47 ÷ 862 MHz) mezcladas con la 1ª FI SAT, el nivel del transpondedor de 970 MHz debe ser al menos 10 dB inferior al nivel del último canal de UHF distribuido. Nota:

- Al medir una señal digital QPSK con un Medidor de Campo para señales analógicas se debe realizar la siguiente corrección:
  - Nivel real señal digital (dbµV)= Lectura Medidor de Campo (dbµV) + dB según la gráfica.
- Añadir a la A) Medidor de campo (detector de pico) medida (+ dB) B) Analizador de espectro (detector de muestreo)

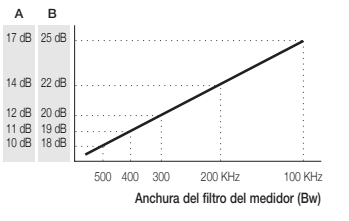

## INSTALLATION UND INBETRIEBNAHME

## 1. Anschluß

- Die Module in der angegebenen Reihenfolge gemäß Anwendungsbeispiel auf Seite 6 am Gestellrahmen befestigen.
- Die Signalverteilung des (der) LNB(s) wird mit Hilfe der koaxialen Brücke F-F (Ref. 84031) vorgenommen und die freien Ausgänge werden mit einer Last F von 75 ( (Ref. 84011) belegt.
- Der Ausgang der 1. ZF (9) des Satelliten eines jeden IFL-Moduls wird mit dem Mischeingang (8) des folgenden Moduls verbunden. Siehe hierzu das Anwendungsbeispiel. Der freie Ausgang wird mit einer Last F von 75 Ω (Ref. 84011) belegt.
- Die Abfallkabel der LNBs werden an die entsprechenden Eingänge der LNBs (1) angeschlossen.
- Den Versorgungsbus (4) zwischen den Modulen und dem Netzteil SPS anschlieflen.
- Das Netzteil an die Stromversorgung anschlieflen.

## 2. Programmierung

٩

- Die Steuereinheit UCF 100 (Ref. 85100) an den MINI DIN 8 (3) des zu programmierenden IFL anschlieflen. Auf der Digitalanzeige erscheint folgendes Signal: "----".
- Der IFL auf 2 Arten programmiert werden:

   Automatische Programmierung
   Handbetrieb
   Werkseitig wird das Gerät auf die automatische Programmierung eingestellt ausgeliefert.
- 2.1 Automatikbetrieb für die Ausgangfrequenz; einstellbar in Sprüngen von 40 MHz (tabelle 3) BW 36 MHz.
- 2.1.1 Die Taste F (Funktion) drücken, woraufhin die Meldung "In 1" (Eingangsfrequenz Konverter 1) erscheint.
- 2.12 Die Tasten ▲ oder ▼ so lange betätigen, bis die umzuwandelnde Mittelfrequenz des Transponders abgestimmt ist.
- 2.13 Die Taste 🕞 zweimal drücken, woraufhin die Meldung "**Ou 1**" (Ausgangsfrequenz Konverter 1) erscheint.
- 2.14 Die Tasten 🛋 oder 💌 so lange betätigen, bis die gewünschte Ausgangsmittelfrequenz abgestimmt ist.
- 2.15 Die Taste [F] zweimal drücken, woraufhin die Meldung "In 2 " (Eingangsfrequenz Konverter 2) erscheint.
- 2.16 Denselben Ablauf wie für den Konverter
  1 wiederholen (Schritte 2.1.2 ..... 2.1.4).
  2.17 Die Taste M (Speicher) drücken, um die
- zuvor einprogrammierten Daten abzuspeichern. Wird die Taste Minicht gedrückt, so werden die zuletzt einprogrammierten Daten automatisch nach Ablauf von 2 Stunden abgespeichert.
- 2.18 Das Gerät verhindert die Überlagerung von Ausgangsfrequenzen der Konverter desselben IFL-Moduls (nur im Automatikbetrieb). Hierbei muß "Du 1" -"Du 2" mehr als ± 40 MHz betragen.

#### 2.2 Handbetrieb für die Ausgangsfrequenz; einstellbar in Sprüngen von 2 MHz.

- Um von einer Betriebsart in die andere zu wechseln, muß die Taste fünf Sekunden lang gedrückt gehalten werden, woraufhin auf der Digitalanzeige folgendes Signal erscheint: "-----"
- 2.21 Die Taste F (Funktion) drücken, woraufhin die Meldung "I.n. 1." erscheint.
- 2.22 Die Tasten ( ) oder ( ) so lange betätigen, bis die umzuwandelnde Mittelfrequenz des Transponders abgestimmt ist.
- 2.23 Die Taste [ ] zweimal drücken, woraufhin die Meldung "b.1.3.6." (FOS-Bandbreite) erscheint. Die Tasten [] oder [] betätigen, um die Bandbreite des FOS-Filters 36 MHz "b.1.3.6." oder 27 MHz "b.1.2.7." zu varieren.
- 2.23 Die faster (1) doler (1) so fange betätigen, bis die gewünschte Ausgangsmittel/requenz abgestimmt ist.
  2.26 Die Taste (1), weimal drücken, woraufhin die Meldung (1, n. .2. ")
- erscheint. 2.27 Denselben Ablauf wie für den Konverter 1 wiederholen (Schritte 2.2.2 .... 2.2.5). 2.28 Die Taste [☑] (Speicher) drücken, um die zuvor einprogrammierten Daten

abzuspeichern. Wird die Taste 🔄 nicht gedrückt, so werden die zuletzt einprogrammierten Daten automatisch nach Ablauf von 2 Stunden abgespeichert.

 Bei folgenden Ünverträglichkeiten zwischen den Konvertern desselben Moduls gestattet das Gerät keine Abstimmung der Ausgangsfrequenzen: Du + 479.5 MHz = In + 18 MHz

#### Ou + 479.5 MHZ = 111 ± 18 MHZ Ou 1 - Ou 2 = Ou 2 ± 18 MHZ Ou 2 - Ou 1 = Ou 1 ± 18 MHZ

Sollten die Ziffern auf der Digitalanzeige bei der Abstimmung der gewünschten Eingangsfrequenz blinken, so weist das darauf hin, daß es zu einer Kollision zwischen den beiden Konvertern eines Moduls gekommen ist. Dieser Zustand kann nicht abgespeichert werden. Um diese Situation zu beheben wird wie folgt vorgegangen:

- Die Taste D, drücken, woraufhin der Mikroprozessor das Gerät direkt auf die Ausgangsfrequenz einstellt, die zu der Kollision geführt hat und sie in "OFF" bringt (Du 1 oder Ou 2).
   Wenn möglich, sollte eine andere Ausgangsfrequenz angewählt werden.
- Sollte das nicht möglich sein, so mufl die Umwandlung in dem anderen IFL-Modul erfolgen.

## Hinweise:

- Um einen Konverter auszuschalten, wird "OFF" am Drehrad für die Eingangs- und Ausgangsfrequenzen eingestellt.
- Werden die Tasten M und F, gleichzeitig gedrückt, so wird ein RESET durchgeführt und das Gerät wird auf die werkseitig einprogrammierten Werte zurückgestellt.

## In 1 und Ou 1 in "OFF"; In 2 und Ou 2 in "OFF".

## 3. Einstellung des Ausgangspegels für den gesamten Gestellrahmen

- Die koaxiale Brücke F-F, die den Ausgang der IFL-Module mit dem IFA-Verstärker verbindet (siehe Punkt A Abbildung 1), entnehmen und an diesem Punkt eine Pegelmeftvorrichtung zwischenschalten.
- Den Pegel aller Transponder mit Hilfe der Pegelregler (6, 7) auf 75 dBµV einstellen (siehe Hinweis).
- Die koaxiale Brücke F-F, die den Ausgang der IFL-Module mit dem IFA-Verstärker verbindet, wieder einsetzen.
- Den Verstärker auf den erforderlichen Pegel einstellen, wobei die höchste Frequenz gemessen wird. Der IFA-Verstärker ist mit einer festen Dämpfungsentzerrung von 8 dB zwischen 950 MHz und 2150 Hz ausgestattet.
- Den operativen Pegel einstellen, wobei der höchstzulässige Ausgangspegel (IFA 125 dBµV, DIN 45004 B-35 dBc) und die Verkleinerung der Anzahl an verarbeiteten Transpondern berücksichtigt werden mufl. Siehe hierzu Tabelle 1.

## Tabelle 1

| Anzahl Trans | Anzahl Transponder |    | 20  | 32  | 50  |
|--------------|--------------------|----|-----|-----|-----|
| Netz         | dB                 | -7 | -10 | -12 | -14 |

## 3.1. Empfehlungen

- Für 30 Transponder sollte der höchstzulässige Ausgangspegel des IFA-Verstärkers nicht mehr als 113 dBµV betragen.
- Die Konverter mit einer h

   öheren Ausgangsfrequenz m
   üssen sich in der N
   ähe des IFA-Verst
   ärkers befinden, damit die h
   öheren Frequenzen an der kleinstm
   öglichen Anzahl koaxialer Br
   ücken F-F vorbeimigrieren.
- Werden die mit der ersten ZF SAT gemischten MATV-Signale (47 + 862 MHz) verteilt, so muß der Pegel des Transponders 970 MHz wenigstens 0 dB unterhalb des Pegels für den letzten verteilten UHF-Kanal liegen.
   Hinweis:
- Wird ein digitales **QPSK**-Signal mit einem Feldmeßgerät für analoge Signale gemessen, so muß folgende Korrektur durchgeführt werden: Istpegel des digitalen Signals (dbµV)= Lesung des Feldmeßgeräts (dbµV) +

dB gemäß folgender Abbildung.

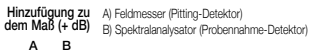

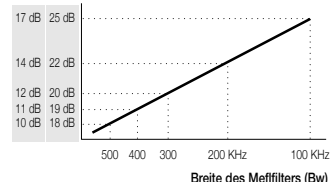

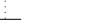

## INSTALLATION ET REGLAGES

## 1. Installation

- Placer les modules sur la platine selon l'ordre indiqué sur l'exemple de la page 6.
- Placer les ponts d'alimentation entre les modules.
  Béaliser la distribution des signaux BIS
- Provenant des LNB à l'aide des ponts de liaison F-F (réf. 84031) et charger les sorties libres avec des charges F 75 Ohms (réf. 84011).
- Interconnecter les sorties BIS (9) de chaque module avec le module voisin à l'aide des ponts F-F en plaçant une charge 75 Ohms sur l'entrée du premier module.
- Mettre le système sous tension pour réaliser la programmation.
- 2. Programmation
  Connecter l'unité de contrôle UCF
- 100 (Ref. 85100) a un module que l'on désire programmer, l'afficheur indique 4 barres horizontales "----".
- 2 modes de programmation sont disponibles: Mode "Plan de fréquence de sortie 40 MHz" qui est le cas général et

40 MHZ qui est le cas general et recommandé, et un Mode Manuel qui laisse la liberté du plan de sortie. Par défaut, le module est positionné en mode automatique.

## 2.1 Mode Plan de fréquence de sortie 40 MHz

- 2.11 Presser la touche F (Fonction) pour faire apparaître le message "In 1" (fréquence d'entrée convertiseur N° 1)
- 2.12 Presser les touches a ou 🔽 pour afficher et régler la fréquence BIS centrale du transpondeur à convertir.
- 2.14 Presser les touches ▲ ou ▼ pour afficher et choisir la fréquence centrale du canal de sortie. La fréquence de sortie évolue par pas de 40 MHz.
- 2.15 Presser 2 fois la touche [E] et procéder de la même façon pour le convertisseur № 2.
- 2.17 Presser la touche I (mémoire), pour mémoriser et quitter le mode programmation.

## 2.2 Mode Plan de fréquence de sortie manuel

- Pour passer en mode manuel, presser la touche in pendant 5 secondes. Une série de point confirmant le mode manuel s'ajoute à l'affichage "-----"
   221 Presser la touche i pour faire
  - apparaître le message "I.n. .1.". (fréquence d'entrée convertiseur N° 1)

2.22 Presser les touches (a) ou (c) pour afficher et régler la fréquence BIS centrale du transpondeur à convertir.

- 223Presser 2 fois la touche i le message "b.1.3.6." apparaît signifiant Convertisseur Nº 1 largeur de bande 36 MHz.
- 224Le cas êchéant, presser les touches a ou 
  pour passer alternativement de 36 MHz à 27 MHz. L'afficheur indique "b.1.3.6." ou "b.1.2.7.". 225 Presser la touche 
  pour faire
- apparaître le message "0.u. 1." (fréquence de sortie convertiseur № 1). 226Presser les touches (A) ou (V) pour
- choisir la fréquence centrale du canal de sortie. La fréquence de sortie évolue par pas de 2 MHz.
- 227 Presser 2 fois la touche (), pour faire apparaître "I.n. 2." (fréquence d'entrée convertiseur N° 2) et procéder de la même façon pour le convertisseur N° 2.
- 2.28 Presser la touche 🔄 , (mémoire) pour mémoriser et quitter le mode programmation.

## REMARQUE:

 Le logiciel de gestion du module est conçu pour détecter les éventuelles incompatibilités de fréquence de sortie dans un même module comme par exemple:
 Du + 479.5 MHz = In + 18 MHz

 $\begin{array}{c} 0 u + 479.3 \ \text{MHz} = 111 \pm 18 \ \text{MHz} \\ 0 u 1 - 0 u 2 = 0 u 2 \pm 18 \ \text{MHz} \\ 0 u 2 - 0 u 1 = 0 u 1 \pm 18 \ \text{MHz} \end{array}$ 

Si lors de l'affichage d'une fréquence d'entrée l'afficheur cliqnote, cela signifie que le module détecte une incompatibilité des fréquences sélectionnées dans le module et il refusera la mémorisation. Pour résoudre cette incompatibilité, il suffit des - Presser la touche 🔳, ce qui place le module en mode de réglage de la fréquence de sortie **Ou 1** ou **Ou 2** qui génère cette incompatibilité et la désactive en affichant "OFF" ce qui oblige à choisir une autre fréquence (on considère en effet les fréquences d'entrée prioritaires puisque non déplacables) - Choisir une autre fréquence de sortie compatible. Si vous ne souhaitez pas utiliser une autre fréquence, réalisez cette conversion dans un autre module. les incompatibilités ne pouvant se manifester qu'au sein

## Nota:

 Pour désactiver un convertisseur, programmer "OFF" dans le cycle des fréquences d'entrée et de sortie et placer le reglage de niveau de sortie correspondant en position minimun.

5

d'un même module.

 Maintenir pressé simultanément les touches M et T, pour faire une RAZ totale du module (filtre rétabli par défaut à 36 MHz).

## 3. Ajustement des niveaux de travail d'un système complet

- Brancher l'équipement de mesure sur la sortie du dernier module avant l'amplificateur IFA.
- Ajuster le niveau de sortie des différentes voies pour obtenir un niveau égalisé de 75 dBµV à ce point.
- Rétablir la liaison avec l'entrée de l'amplificateur de puissance et brancher l'équipement de mesure sur la sortie de l'amplificateur de puissance.
- En mesurant la fréquence la plus élevée, régler le niveau de sortie de l'amplificateur à la valeur souhaitée sans dépasser la limite d'intermodulation (soit pour l'amplificateur 125 dBµV coefficient de réduction en fonction de la table 1 DIN 45004 B-35 dBc).

(L

| Nombre de<br>transpondeurs  |   | 10 | 20  | 32  | 50  |
|-----------------------------|---|----|-----|-----|-----|
| Coefficient de correction d | B | -7 | -10 | -12 | -14 |

## Table 1

Nota:

A B

17 dB 25 dB

14 dB 22 dB

12 dB 20 dB

11 dB 19 dB

10 dB 18 dB

## 3.1. Racommandations

 Placer les convertisseurs dont les fréquences de sortie sont les plus hautes près de l'amplificateur de sortie pour minimiser les pertes de couplages.
 Pour la distribution ULB, le niveau de

travait à 950 MHz doit être au moins

Pour mesurer un signal **QPSK** avec un

mesurer de champs prévu pour les

signaux analogique, effectuer une

Niveau mesuré + Correction

Correction a la A) Mesureur de champ (détecteur de crête)

500 400 300

mesure (+ dB) B) Analyseur de spectre (détecteur d'échantillonage)

200 KHz

Largeur du filtre du mesereur (Bw)

100 KHz

Niveau réel QPSK=

correction en ajoutant à la mesure le

coefficient indiqué sur l'abaque suivant:

du dernier canal UHF distribué.

10 dB en dessous du niveau de travail

## EJEMPLO DE APLICACIÓN ANWENDUNGSBEISPIEL

EXEMPLE D'APPLICATION APPLICATION EXAMPLE ESEMPIO DI APPLICAZIONE EXEMPLO DO APLICAÇÃO

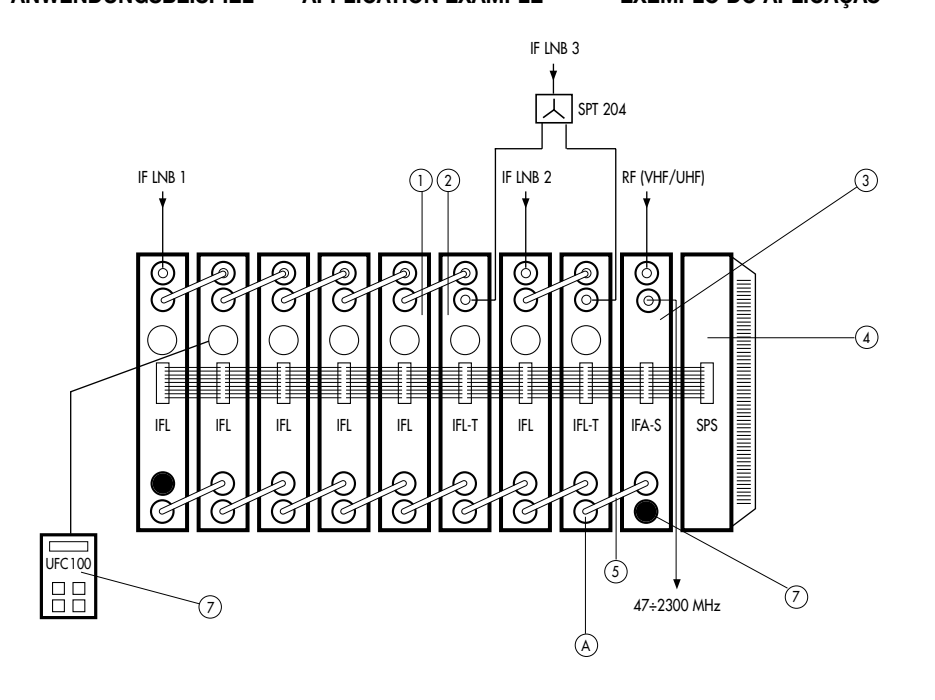

| Nº | E                                  |                             | F                             | GB                                              |                                        | <b>P</b>                             | SCM 6000   | SCM 7000   |
|----|------------------------------------|-----------------------------|-------------------------------|-------------------------------------------------|----------------------------------------|--------------------------------------|------------|------------|
| 1  | Conversor<br>1ª FI SAT             | 1 Z.F.<br>Konverter         | BIS<br>Convertisseur          | 1 <sup>st</sup> IF SAT<br>Converter             | 1° FI SAT<br>Convertitore              | 1ª FI SAT<br>Convertedor             | Ref. 06900 | Ref. 07900 |
| 2  | Conversor<br>1ª FI SAT<br>Terminal | 1 Z.F.<br>Konverter<br>Ende | Convertisseur<br>BIS Terminal | 1 <sup>st</sup> IF SAT<br>Terminal<br>Converter | 1ª FI SAT<br>Convertitore<br>Terminale | 1ª FI SAT<br>Convertedor<br>Terminal | Ref. 06902 | Ref. 07902 |
| 3  | Amplificador                       | Verstärker                  | Amplificateur                 | Amplifer                                        | Amplificatore                          | Amplificador                         | Ref. 35914 | Ref. 35915 |
| 4  | Fuente de<br>alimentación          | Netzeil                     | Alimentation                  | Power<br>supply                                 | Alimentazione                          | Fonte de<br>alimentaçao              | Ref. 66003 | Ref. 67003 |
| 5  | Puente mezcla<br>desmezcla F-F     | Koax. Bügel<br>F-F          | Pont liaison<br>F-F           | Coax.<br>bridge F-F                             | Ponticello<br>F-F                      | Ponte "Z"<br>F-F                     | Ref. 8     | 34031      |
| 6  | Unidad<br>de control               | Kontrollein-<br>heit        | Unité de<br>contrãe           | Controle<br>unit                                | Unitá di<br>controlo                   | Unidade do<br>control                | Ref. 8     | 35100      |
| 7  | Carga 75 $\Omega$ F                | Abschluß -<br>widerstand F  | Charge 75 $\Omega$            | 75 $\Omega$ load                                | Carico 75 $\Omega$                     | Carrega 75 $\Omega$                  | Ref. 8     | 34011      |
| -  | Bastidor                           | Rahmen                      | Platine                       | Frame                                           | Supporti                               | Base suporte                         | Ref. 83600 | -          |
| -  | Cofre                              | Abdeck-<br>Gehaüse          | Coffret                       | Housing                                         | Cofano                                 | Cofre                                | Ref. 83601 | -          |
| -  | Rack 19"                           | 19"-Rack-<br>Gehaüse        | Panier                        | 19" Rack                                        | Rack 19"                               | Rack 19"                             | _          | Ref. 83704 |

## UCF 100

Funcionamiento de la Unidad de Control. Funktionen der Kontrolleinheit. Fonctionnement de l'Unité de Contróle.

Modo Canalizado Chanelled mode

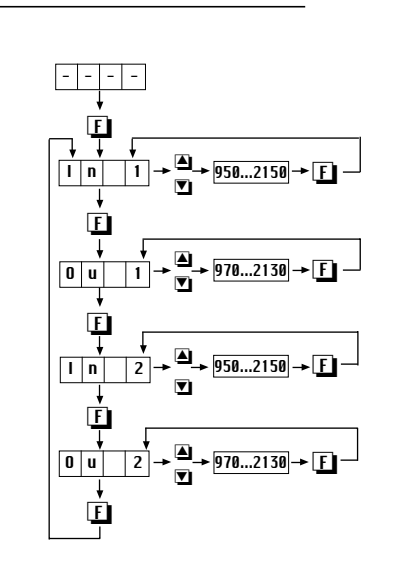

Unit Control functions. Funzionamento de la Unitá di Controlo. Funçãos do Unidade do Control.

Modo Manual Manual mode

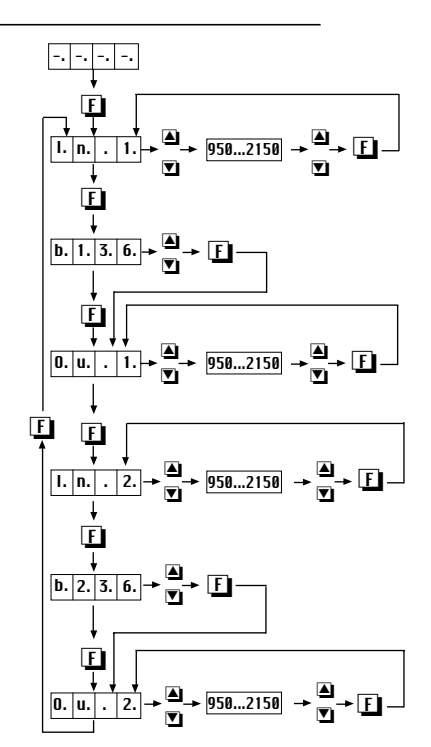

Complete with installation data.

Completare con i dati dell'installazione.

Completar con os dados da instalação.

Completar con los datos de la instalación. Angaben der Installation hier eintragen. Compléter avec les données de l'installation.

Tabla 2 / Tabelle 2 / Table 2 / Tabella 2 / Tabela 2

|             |        | IFL 8 | IFL 7 | IFL 6 | IFL 5 | IFL 4 | IFL 3 | IFL 2 | IFL 1 |
|-------------|--------|-------|-------|-------|-------|-------|-------|-------|-------|
|             | In Fl  |       |       |       |       |       |       |       |       |
| Converter 1 | Out FI |       |       |       |       |       |       |       |       |
|             | BW     |       |       |       |       |       |       |       |       |
|             | In Fl  |       |       |       |       |       |       |       |       |
| Converter 2 | Out FI |       |       |       |       |       |       |       |       |
|             | BW     |       |       |       |       |       |       |       |       |

6

## INSTALLATION AND START UP

## 1. Connecting up

- Install the modules on the frame in the order shown in the example application on page 6.
- Carry out the signal distribution from the LNB's by means of the F-F coaxial bridge (Ref. 84031) and load the free outputs with 75  $\Omega$  (Ref. 84011).
- Join the 1st IF satellite output for each IFL module to the Mix Input (8) of the following module as indicated in the application example and load the free input with 75 Ω (Ref. 84011).
- Connect the leads from the LNB's to the corresponding LNB outputs (1).
- Connect the supply bus (4) between the modules and the SPS power supply.
- Plug the power supply into the mains.

## 2. Programming

B

- Connect the UCF-100 (Ref. 85100) control unit into the MINI DIN 8 (3) of the IFL to be programmed. Some horizontal lines will appear on the display "----".
- There are two IFL programming modes:
   - Channelled mode
   - Manual mode
   The equipment comes in Channelled
   mode.

## 2.1 Channelled mode Output frequency adjustable in jumps of 40 MHz (table 3) BW 36 MHz.

- 2.11 Press the 🕒 (function) key and the "In 1" message will appear (converter 1 input frequency).
- 2.12 Press the transponder to be converted is tuned.
- 2.13 Press the 💽 key twice, the message "Ou 1" will appear (converter 1 output frequency).
- 2.14 Press the or keys until the central frequency of the output required is tuned.
- 2.15 Press the **I** key twice, the **"In 2**" message will appear (converter 2 input frequency).
- 2.16 Repeat the same process as for converter 1 (steps 2.1.2 ..... 2.1.4).
- 2.17 Press the ☑ (memory) key to memorise the previously programmed data. If you do not press the ☑ key, the data will be automatically memorised 2 hours after the last operation carried out.
- 2.18 The equipment avoids the overlapping of the output frequencies of converters of the same IFL module (only in channelled mode). "Ou 1" - "Ou 2"must be greater than ± 40 MHz.

## 2.2 Manual Mode Output frequency adjustable in jumps of 2 MHz.

- To change mode keep the key pressed down for five seconds with "-----"," on the display.
- central frequency of the transponder to be converted is tuned. 2.23 Press the **[]** key twice, the **"b.1.3.6**."
- 223Press the [] key twice, the b.1.3.b. message will appear (FOS width selection). Press the a or ♥ keys to vary the width of the FOS filter band: 36 MHz "b.1.3.6." or 27 MHz "b.1.2.7.".
- 2.24 Press the **F** key twice, the **"0.u. .1."** message will appear. .
- 2.25 Press the ▲ or ▼ keys until the central frequency of the output required is tuned.
- 226 Press the **[]**, key twice, the "**I.n. .2**." message will appear. 227 Repeat the same process as for converter 1 (steps 2.2.2 ..... 2.2.5)
- 2.23 Press the M key, to memorise the previously programmed data. If you do not press the M key, the data will be automatically memorised 2 hours after the last operation carried out.
- The equipment does not allow the output frequencies to be tuned if the following incompatibilities exist between the converters of the same module:

#### Ou + 479.5 MHz = In ± 18 MHz Ou 1 - Ou 2 = Ou 2 ± 18 MHz Ou 2 - Ou 1 = Ou 1 ± 18 MHz

If when the desired input frequency is tuned the digits on the display flash, this means that there is a collision between the two converters of the same module. Memorisation will not be possible. To solve this collision problem proceed as follows: - Press [F], and the microprocessor

vill set the equipment directly to the output frequency involved in the collision, setting it to "OFF" (Out or Ou 2).

- Select another output frequency if possible, and if not, carry out the conversion in another IFL module.

## Notes:

- To deactivate a converter, programme "**DFF**" on the input and output frequency wheel.
- Press the M and F, keys at the same time to RESET the equipment to the initial factory settings.
   In 1 and 0u 1 to "OFF"; In 2 and 0u 2 to "OFF".

8

## 3. Adjustment of output level of complete frame

- Remove the F-F coaxial bridge joining the IFL module output to the IFA amplifier (point A figure 1 page 6) and insert a level meter at this point.
- Adjust the level of all transponders to 75 dBµv (see note) using the level regulators (6,7).
- Connect the F-F coaxial bridge linking the IFL to the IFA amplifier.
- Set the amplifier to the level necessary, by measuring at the highest frequency. The IFA amplifier has a set equalisation of 8 dB between 950 MHz and 2150 MHz.
- Adjust the operating level, taking into account the maximum output level (IFA 125 dBµv, DIN 45004 B-35 dBc) and the reduction depending on the number of transponders processed, table 1.

## Table 1

| No. Transpond | ers | 10 | 20  | 32  | 50  |
|---------------|-----|----|-----|-----|-----|
| Mains         | dB  | -7 | -10 | -12 | -14 |

## 3.1. Recommendations

- The maximum output level of the IFA amplifier should not be higher than 113 dBµV for 30 transponders.
- The converters with the highest output frequency should be close to the IFA amplifier so that the high frequencies pass through the lowest number of F-F coaxial bridges.
- When the MATV signals (47 ÷ 862MHz) are distributed mixed with the 1st IF SAT, the level of the 970 MHz transponder should be at least 10 dB lower than the level of the last UHF channel distributed.

## Note:

When measuring a **QPSK** digital signal with a Field Meter for analogue signals, the following correction should be made: Actual digital signal level (dbµV)=

Field Meter reading (dbµV) + dB according to graph.

 Add to
 A) Field strength meter (peak detector)

 measurement (+ dB)
 B) Spectrum analyser (sample detector)

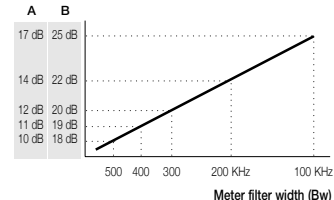

## INSTALLAZIONE E AVVIO

## 1. Collegamento

- Fissare i moduli all'involucro seguendo l'ordine indicato nell'esempio di applicazione a pag. 6.
   Effettuare la distribuzione del segnale delle LNB mediante il ponte coassiale EFf (rit. 84031) e caricare le uscite
- Ibere con cariche F a 75 Ω (iff. 84011).
   Collegare l'uscita della 1ª Fl (9) del satellite di ciascun modulo IFL all'ingresso mix (8) del modulo seguente, come indicato nell'esempio di installazione e caricare l'ingresso libero con una carica F a 75 Ω
- (rif. 84011).
  Collegare i cavi in discesa della LNB agli ingressi delle rispettive LNB (1).
- Collegare il Bus di alimentazione (4) tra i moduli e la fonte di alimentazione SPS.
- Collegare la fonte di alimentazione a rete.

## 2. Programmazione

 Collegare l'unità di controllo UCF 100 (rif. 85100) al MINI DIN 8 (3) dell'IFL da programmare. Si visualizzano dei segmenti orizzontali sul display "----".

 Vi sono 2 modi di programmazione dell'IFL:

 Modo canalizzato
 Modo manuale
 L'apparecchio è fornito programmato sul modo canalizzato.

## 2.1 Modo Canalizzatto Frequenza di uscita regolabile con salti da 40 MHz (tabella 3) BW 36 MHz.

- 2.1.1 Premere il tasto (funzione) ed appare il messaggio "In 1"
- (frequenza di ingresso convertitore 1). 2.12 Premere i tasti ▲ o ▼ per sintonizzare
- la frequenza centrale del trasponditore da convertire. 2.13 Premere due volte il tasto F ed appare il messaggio "**0u 1**"
- (frequenza di uscita convertitore 1). 2.14 Premere i tasti ▲ o 💟 per sintonizzare la frequenza centrale di uscita
- richiesta. 2.15 Premere due volte il tasto [] ed appare il messaggio "In 2" (frequenza di ingresso convertitore 2).
- 2.1£ Ripetere lo stesso procedimento impiegato per il convertitore 1 (dal punto 2.1.2 al 2.1.4).
- 2.17 Premere il tasto ☑ (Memoria), per memorizzare i dati programmati in precedenza. Se no viene premuto il tasto ☑ i dati saranno memorizzati automaticamente due ore dopo l'ultima operazione effettuata.
  2.18L'apparecchio evita il sovrapporsi delle
- 2.15 Lapparecchio evita il sovrapporsi delle frequenze di uscita dei convertitori di uno stesso modulo IFL (solo nel modo canalizzato)
  "Ou 1" - Frec. "Ou 2" deve essere
  - "Ou 1" Frec. "Ou 2" deve essere superiore a  $\pm$  40 MHz.

## 2.2 Modo Manuale Frequenza di uscita regolabile

- a salti di 2 MHz.
  Per cambiare il modo, mantenere premuto il tasto M per 5 secondi: sul
- display appare "----". 221 Premere il tasto 🚺 ed appare il messaggio "I.n. 1.".
- 2.22 Premere i tasti ( ) o ( ) per sintonizzare la frequenza centrale del trasponditore da convertire.
- 223 Premere due volte il tasto ☐ ed appare il messaggio "b.1.3.6." (selezione dell'ampiezza del FOS). Premere i tasti ⓐ o ۞ per variare l'ampiezza di banda del filtro FOS 36 MHz "b.1.3.6." o 27 MHz "b.1.2.7."
- 2.24 Premere due volte il tasto F ed appare il messaggio "**0.u. .1.**".
- 2.25 Premere i tasti (▲ o (▼ per sintonizzare la frequenza centrale di uscita richiesta
- 2.26 Premere due volte il tasto F,
- ed appare il messaggio "I.n. .2. ". 227 Ripetere lo stesso procedimento impiegato per il convertitore 1 (dal punto 2.2.2 al 2.2.5).
- 228 Premere il tasto [m], (memoria) per memorizzare i dati programmati in precedenza. Se non viene premuto il tasto [m] i dati saranno memorizzati automaticamente due ore dopo l'ultima operazione effettuata.
- L'apparecchio non consente di sintonizzare le frequenze di uscita se si presentano le seguenti incompatibilità tra i convertitori dello stesso modulo:
   Du + 479.5 MHz = In ± 18 MHz
   Du 1 - Ou 2 = Ou 2 ± 18 MHz
   Du 2 - Ou 1 = Ou 1 ± 18 MHz
- Se quando si sintonizza la frequenza di ingresso richiesta, lampeggiano i caratteri del display, significa che esiste una collisione tra i due convertitori dello stesso modulo e non è consentita la memorizzazione in questo stato. Per risolvere lo stato di collisione, occorre agire come segue: - Premere [], e il microprocessore situa l'apparecchio direttamente sulla frequenza di uscita oggetto della collisione mettendola in "OFF"
- ( **0u** 1 ó **0u** 2 ). - Selezionare unialtra frequenza di uscita, se possibile e altrimenti fare la conversione in questione su un altro modulo IFL.

## Note:

- Per disattivare un convertitore, programmare "OFF" sulla manopola delle freguenze di ingresso e di uscita.
- Premendo contemporaneamente i tasti M ed F, viene eseguito un reset dell'apparecchio ai valori iniziali impostati in fabbrica: In 1 y 0u 1 en "OFF";

9

In 2 y Ou 2 en "OFF".

## 3. Regolazione del livello di uscita dell'involucro completo

- Estrarre il ponte coassiale F-F che collega le uscite dei moduli IFL all'amplificatore IFA (punto A, Figura 1 pag. 6) e inserire un misuratore di livello su questo punto.
- Regolare il livello di tutti trasponditori a 75 dBµV (vedi nota) mediante i regolatori di livello (6,7).
- Inserire il ponte coassiale F-F che collega gli IFL all'amplificatore IFA.
- Regolare l'amplificatore sul livello richiesto misurando sulla frequenza più alta. L'amplificatore IFA ha un'equalizzazione fissa da 8 dB tra 950 MHz e 2150 MHz.
- Regolare il livello operativo tenendo conto del livello massimo di uscita (IFA 125 dBµV, DIN 45004 B-35dBc) e della riduzione a seconda del numero di trasponditori processati, Tabella 1.

## Tabella 1

| Nº Traspondi | tori | 10 | 20  | 32  | 50  |
|--------------|------|----|-----|-----|-----|
| Rete         | dB   | -7 | -10 | -12 | -14 |

## 3.1. RaccomandazioniIl livello massimo di uscita

per 30 trasponditori.

coassiali F-F.

Nota:

A B

17 dB 25 dB

14 dB 22 dB

12 dB 20 dB

11 dB 19 dB

10 dB 18 dB

dell'amplificatore IFA non deve

essere superiore a 113 dBµV

• I convertitori la cui freguenza di uscita

sia superiore, devono stare vicino

frequenze alte passino attraverso il

MATV (47 ÷ 862 MHz) miscelati con la

1ª El SAT, il livello del trasponditore de

all'amplificatore IFA affinché le

minor numero possibile di ponti

• Quando si distribuiscono i segnali

970 MHz deve essere inferiore di

almeno 10 dB al livello dell'ultimo

Quando si misura un segnale digitale

segnali analogici, occorre eseguire la

dB come indicato nel grafico.

Aggiungere alla A) Misuratore di campo (misuratore di picco) misurazione (+ dB) B) Analizzatore di spettro (rivelatore

500 400 300

a campionamento)

QPSK con un misuratore di campo per

Livello reale segnale digitale (dbuV)=

Lettura misuratore di campo (dbµV) +

200 KH7

Ampiezza del filtro del misuratore (Bw

100 KH;

canale UHF distribuito.

correzione seguente:

## INSTALAÇÃO E POSTA EM MARCHA

#### 1. Conexão

- Sujeitar os módulos no bastidor segundo a ordem indicada no exemplo de aplicação da pág. 6.
- Realizar a distribuição do sinal das LNB mediante a ponte coaxial F-F (ref. 84031) e carregar as saídas livres com 75 Ω (ref. 84011).
- Unir a saída de 1ª Fl (9) de satélite de cada módulo IFL com a Entrada Mistura (8) do módulo seguinte, como indicado no exemplo de aplicação, e carregar a entrada livre com uma carga F de 75 Ω (ref. 84011).
- Conectar os fios de baixada das LNB nas entradas de LNB (1) correspondentes.
- Conectar o Bus de alimentação (4) entre os módulos e a fonte de alimentação SPS.
- Ligar a fonte de alimentação à rede.

## 2. Programação

٩

- Conectar a unidade de controlo UCF 100 (ref. 85100) no MIDI DIN 8
   (3) do IFL a programar. Durante uns segundos visualizam-se segmentos horizontais no display "----".
- Existem 2 modos de programação do IFL:
   Modo Canalizado
- Modo Varializado
   Modo Manual
   O equipamento é enviado em Modo Canalizado.

## 2.1 Modo Canalizado Frequência de saída ajustável em saltos de 40 MHz (tabela 3) BW 36 MHz.

- 2.1.1 Carregar na tecla (Função) e aparece a mensagem "In 1" (frequência de entrada convertedor 1).
- (frequência de saída do convertedor 1). 2.14 Carregar nas teclas ▲ou ▼ até sintonizar a frequência central de saída deseiada.
- 2.15 Carregar duas vezes na tecla aparece a mensagem "In 2 " (frequência de entrada convertedor 2). 2.16 Repetir o mesmo procedimento que
- para o convertedor 1 (pontos 2.1.2....2.1.4.)
- 2.17 Carregar na tecla (Memória) para memorizar os dados programados anteriormente. Se não se carregar no os dados memorizam-se automaticamente 2 horas depois da última operação realizada.
- 2.18 O equipamento evita a sobreposição das frequências de saída dos convertedores de um mesmo módulo IFL (só em modo canalizado). "**0u 1"** - "**0u 2**" deve ser superior a ± 40 MHz.

## 2.2 Modo Manual Frequência de saída ajustável em saltos de 2 MHz.

- Para cambiar de modo, carregar na tecla M durante cinco segundos; aparece no display "-.-.-.".
- 221 Carregar na tecla [] aparece a mensagem "I.n. 1.". 222 Carregar nas teclas ▲) ou ▼) até
- sintonizar a frequência central do variador que se deseja converter.
- 223 Carregar duas vezes na tecla aparece a mensagem"b.1.3.6." (selecção da largura do FOS). Carregar nas teclas aou variar a largura da banda do filtro FOS 36 MHz "b.1.3.6." ó 27 MHz "b.1.2.7.".
- 2.4 Carregar duas vezes na tecla [ aparece a mensagem "0.u. .1.". 2.25 Carregar nas teclas [ ou [ ] até sintonizar a frequência central de saída deseiada.
- 2.26 Carregar duas vezes na tecla [], aparece a mensagem "I.n. .2. ". 227 Repetir o mesmo procedimento que
- para o convertedor 1 (pontos 2.2.2....2.2.5.) 228 Carregar na tecla ☑, (Memória) para memorizar os dados
- programados anteriormente. Se não se carregar no M os dados memorizam-se automaticamente 2 horas depois da última operação realizada.
- Equipamento não permite sintonizar as frequências de saída se houver as seguintes incompatibilidades entre os convertedores de um mesmo módulo: 0u + 479.5 MHz = In ± 18 MHz 0u 1 - 0u 2 = 0u 2 ± 18 MHz 0u 2 - 0u 1 = 0u 1 ± 18 MHz
  - Quando se sintonizar a frequência de entrada desejada, se os números do display piscarem, significa que existe alguma colisão entre os convertedores do mesmo módulo, o que não permite a memorização nesse estado. Para resolver o estado de colisão será preciso realizar o seguinte:
  - Carregar (1), o microprocessador situa o equipamento directamente na frequência de saída objecto da colisão, pondo-a em "0FF" (0u 1 ó 0u 2).
     Se for possível, seleccionar outra frequência de saída: se não o
  - for, realizar a conversão noutro módulo IFL.

## Notas:

- Para desactivar um convertedor, programar "OFF" na roda de frequência de entrada e saída.
- Carregando ao mesmo tempo nas teclas M e M, faz-se um RESET do equipamento aos valores iniciais da fábrica.
   In 1 e 0u 1 em "OFF"; In 2 e 0u 2 em "OFF".

## 3. Ajustamento de nível de saída do bastidor completo

Tabla 3

Table 3

Tabella 3

Tabela 3

Tabelle 3

- Extrair a ponte coaxial F-F que une a saída dos módulos IFL ao amplificador IFA (ponto A figura 1 pág. 6) e inserir um medidor de nível nesse ponto.
- Ajustar o nível de todos os variadores a 75 dbµV (ver nota) mediante os reguladores de nível (6,7).
- Colocar a ponte coaxial F-F que une os IFL ao amplificado IFA.
- Regular o amplificador ao nível necessário medindo a frequência mais alta. O amplificador IFA tem uma equalização fixa de 8 dB entre 950 MHz e 2150 MHz.
- Ajustar o nível operativo, tomando em conta o nível máximo de saída (IFA 125 dBµv, DIN 45004 B-35 dBc) e a redução em função do número de variadores processados, tabela 1.

## Tabela 1

| Nº Transpo |    | 10 | 20  | 32  | 50  |
|------------|----|----|-----|-----|-----|
| Rede       | dB | -7 | -10 | -12 | -14 |

## 3.1. Recomendações

- Nível de saída máximo do amplificador IFA não deve ser superior a 113 dbµV para 30 variadores.
- Os convertedores cuja frequência de saída for mais alta, devem de estar perto do amplificador IFA para as frequências altas passarem pelo mais pequeno número possível de pontes coaxiais F-F.
- Quando se distribuírem os sinais MATV (47 ÷ 862 MHz) misturados com a 1ª FI SAT, o nível do variador de 970 MHZ deve de ser pelo menos 10 dB inferior ao nível do último canal de UHF distribuído.
- Quando se medir um sinal digital **QPSK** com um Medidor de Campo para sinais analógicos, será necessário realizar a seguinte correcção: Nível real digital (dbµV)= Leitura Medidor de Campo (dbµV) + dB segundo gráfico.

Adicionarà A) Medidor de campo (detector ponta) medida de (+ dB) B) Analizador de espectro (detector de amostras)

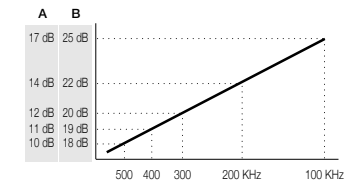

Largura do filtro do medidor (Bw)

| <br>Out frecuency "IFL"<br>Canalized mode (MHz) |
|-------------------------------------------------|
|                                                 |
| 970                                             |
| <br>1010                                        |
| <br>1050                                        |
| 1090                                            |
| <br>1130                                        |
| 1170                                            |
| 1210                                            |
| 1250                                            |
| 1290                                            |
| 1330                                            |
| 1370                                            |
| 1410                                            |
| 1450                                            |
| 1490                                            |
| 1530                                            |
| 1570                                            |
| 1610                                            |
| 1650                                            |
| 1690                                            |
| 1730                                            |
| 1770                                            |
| 1810                                            |
| 1850                                            |
| 1890                                            |
| 1930                                            |
| 1970                                            |
| 2010                                            |
| 2050                                            |
| 2090                                            |
| 2130                                            |
|                                                 |

OFF